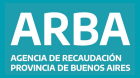

Instructivo COPRET Para uso del contribuyente en la DJ de Ingresos Brutos

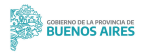

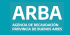

#### Introducción

Por el presente instructivo, se informa el tratamiento a llevar en caso de cancelar el Impuesto sobre los Ingresos Brutos con Cettificado Fiscal de COPRET. A saber, el procedimiento conlleva un plazo temporal debido a que con la documentación recepcionada en un Centro de Atención se formará expediente y se dará intervención a la Contaduría General de la Provincia, a la Tescorería General de la Provincia y al Banco de la Provincia de Buenos Aires, a fin de que dichas dependencias cumplimenten los cometidos de su incumbencia en la tamitación del caso.

#### Presentación de la Declaración Jurada

 Ingresar al sitio Web de ARBA (<u>www.arba.gov.ar</u>) en "Iniciar Declaración Jurada". Seleccionar el Régimen, Año y Período que se quiere declarar:

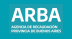

| CUIT:<br>Razón social: | 33        | 5.A.    |          |  |
|------------------------|-----------|---------|----------|--|
| Datos requeri          | 306       |         |          |  |
| Régimen                | Mersual V |         |          |  |
| Alla                   | 2012 *    | Periodo | Mes 10 * |  |

2. En la pantalla Detalle de DI, el usuario visualizará los Datos de la Declaración Jurada, a saber, "Ingresos del año anterior" y "Resumen de totales" (Gravados, No Gravados, Exentos, Deducciones, Compensaciones, Inpuesto determinado del período).

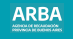

| Cult<br>Bado sociat<br>Iro comprobenia: | 23. P<br>CENTRO<br>S9(H8023 (Pondierte) | 1.1. | Allo - Fu<br>Kögimen<br>Tipe de l | lode:<br>:<br>Ut | 2012 - 11<br>Metmod<br>Rectificative 2 |  |
|-----------------------------------------|-----------------------------------------|------|-----------------------------------|------------------|----------------------------------------|--|
| Clados de la CJ                         |                                         |      |                                   |                  |                                        |  |
| Weiclebierta                            |                                         |      | 29135912                          |                  |                                        |  |
| anicio .                                |                                         |      | 16063218                          |                  |                                        |  |
| Casta                                   |                                         |      |                                   |                  |                                        |  |
| Ingross also anterior                   |                                         |      | \$ 15.821.849.88                  | d sector         |                                        |  |
| Fausties de Middea                      |                                         |      |                                   |                  |                                        |  |
| Granadus                                |                                         |      | 8 15 152 000,88                   |                  |                                        |  |
| No gravado                              |                                         |      | 5.0.00                            | Austra           |                                        |  |
| Exercise Granadics Taxa I               | 15                                      |      | 5.0.00                            |                  |                                        |  |
| Deducciones declaradas                  | por los agentes                         |      | 5.9.88                            |                  |                                        |  |
| Deducciones declaradas                  | por el contribuyente                    |      | 5.51.004,88                       |                  |                                        |  |
| Compensationes                          |                                         |      | 6.21.013.28                       |                  |                                        |  |
| Impuesto determinado de                 | e período                               |      | 4.807.645.88                      |                  |                                        |  |
| Monto imposible dechara                 | do tribi                                |      | \$ 15.152,900,88                  |                  |                                        |  |
|                                         |                                         |      |                                   |                  |                                        |  |

a. En Carga de la DJ: Pantalla "Declaración de actividades" deberá ingresar los ingresos brutos y verificar la alícuota de la actividad.

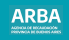

|            |                          |                                            |                          |                        | Ingresos Brutos - Presentacion | es de OJ                                   |                                         |                        |            |
|------------|--------------------------|--------------------------------------------|--------------------------|------------------------|--------------------------------|--------------------------------------------|-----------------------------------------|------------------------|------------|
| 11000/0014 | y forestar               | a Coperation Access                        | · Remprovide             | · Coddilates           | - data                         |                                            |                                         |                        |            |
|            | Declaración de           | actividades                                |                          |                        |                                |                                            |                                         |                        |            |
|            |                          | CUR:<br>Ranto social:<br>Neo composiumite: | 13                       | 1.4                    |                                | Alia - Periodo:<br>Régimen :<br>Tipo de DJ | 2012 - 11<br>Mensual<br>Rectificative 2 |                        |            |
|            | · Apreparation           |                                            |                          |                        |                                |                                            |                                         |                        |            |
|            | I DESCRIPTION OF TAXABLE | a e alfractes                              |                          |                        |                                |                                            |                                         |                        |            |
|            |                          |                                            |                          |                        |                                |                                            |                                         | Basia                  |            |
|            | Advided a                | Tay ad. 4                                  | N. importible 0          | 40.14 0 AD.6           | 8 L deterrinado 1              | M. minima                                  |                                         | Motivo cambio aficunta | 0 Accients |
|            | 642029                   | Principal                                  | 6 15 152 800.00          | 5.00                   | 5.00 5.007.645.0               | 5.50                                       | .86                                     |                        | × ×        |
|            |                          |                                            | Pagement 1 a 1 child for |                        |                                |                                            |                                         |                        |            |
|            |                          |                                            |                          |                        |                                |                                            |                                         |                        |            |
|            | Importes calculation     |                                            |                          |                        |                                |                                            |                                         |                        |            |
|            | haports minana mayor     | 1                                          | \$3,53 bep               | undo determinade total | 8.837 8.43,00                  | Monte                                      | keponiste declarado brial               | 8 16 112 000,80        |            |
|            |                          |                                            |                          |                        | No.                            |                                            |                                         |                        |            |

b. En la pantalla de **Deducciones**, se deberá Agregar/Confirmar/Eliminar las deducciones que trae el sistema.

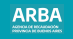

|                                    |                           |                                                                                                    | Ingrases Envice - Presentaciones de OJ |                                  |
|------------------------------------|---------------------------|----------------------------------------------------------------------------------------------------|----------------------------------------|----------------------------------|
| g 1 genterenen                     | y Rompounde               | Deduco                                                                                                    | tiones                                 |                                  |
|                                    |                           | Consider                                                                                                    | ry positie                             |                                  |
| Kunin kochti.<br>Nico comproduzine | COTAL<br>MERCET Productor | C), Carlor<br>(C), Alter                                                                                                    | constant's constantion                 | AND 11<br>Remain<br>Rec20adres 2 |
|                                    |                           |                                                                                                    |                                        |                                  |
| Panchesene .                       |                           | boorge                                                                                                    |                                        |                                  |
|                                    |                           | # A 10                                                                                                    | a de Belourens                         |                                  |
| Cares<br>Ingress also antoniar     |                           | for dispose the entropy para disputper.                                                                                                    |                                        |                                  |
|                                    |                           |                                                                                                    |                                        |                                  |
| NUMBER OF STREET                   |                           | and the second second se |                                        |                                  |
|                                    |                           |                                                                                                    |                                        | 47                               |
| the grounds                        |                           |                                                                                                    |                                        |                                  |
|                                    |                           |                                                                                                    |                                        |                                  |
|                                    |                           |                                                                                                    |                                        |                                  |
|                                    |                           |                                                                                                    |                                        |                                  |
|                                    |                           |                                                                                                    |                                        |                                  |
|                                    |                           |                                                                                                    |                                        |                                  |
|                                    |                           |                                                                                                    |                                        |                                  |

3. Cierre de la DJ: En esta pantalla, el sistema recupera automáticamente el Crédito fiscal COPRET, el cual es tomado en cuenta para la determinación del Saldo a favor de ARBA o Saldo a favor del contribuyente según corresponda.

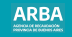

|                                    | 2002 11                    | Alle Berlater              |      |                         | 100                             |
|------------------------------------|----------------------------|----------------------------|------|-------------------------|---------------------------------|
|                                    | Mensual<br>Rectificative 2 | Eligienen :<br>Tipo de 0.5 | 5.6. | CAMPED Standards)       | lacie social<br>fro comprolante |
|                                    |                            |                            |      |                         | Classos de la Cu                |
| 5.007.645                          |                            |                            |      | morta minimo            | Importo determinado e o         |
| 10                                 |                            |                            |      | 03.3010                 | Deducción Aris 208 CP (D        |
| Improve matrix a recursive \$ 6.64 |                            |                            |      |                         | Rable a ferror \$2 anderior     |
|                                    |                            |                            |      | Ing Segme ( MP DCB      | Pages a consta registratio      |
| ¥ 8.000                            |                            |                            |      |                         | CHOISE BALM COPERT              |
| 10                                 |                            |                            |      | a (pearanter Alfo 2003) | Historarios profesionales       |
|                                    |                            |                            |      |                         | Crédite por page CIC            |
| 1 06 904                           |                            |                            |      |                         | Deducciones                     |
| 8 21.013                           |                            |                            |      |                         | Compensationes                  |
| 8 756 767                          |                            |                            |      | 9A.                     | SALDO A FRADE DE ARD            |
|                                    |                            |                            |      |                         | Monte no granado                |

ARBA

#### Consideraciones

□ Si en la Declaración Jurada WEB de ARBA no se recupera el Crédito fiscal (por cuestiones temporales), el sistema arrojará un saldo a favor de ARBA (deuda exigible):

- Si con el Crédito Fiscal COPRET satisficiera la deuda exigible (Impuesto a pagar-Crédito COPRET): NO deberá abonarse por tratarse de una diferencia temporal.
- Si con el Crédito Fiscal COPRET no se satisface la totalidad de la deuda exigible: deberá ingresarse el importe correspondiente a Crédito Fiscal COPRET como un "Pago a cuenta no registrado" para obtener el volante de pago por la diferencia (opción correspodiente: Liquidar).

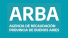

| Cult:<br>Raabe eoclati<br>Nin comprobante:<br>Aeccimiento: | 33 - 4<br>C (91790)<br>51115082 (C en mile)<br>26 (2 99 (2 | •                      | Adio - Perform<br>Riggement :<br>Tipe die D.J. | 2012 - 11<br>Mercani<br>Rectificative 2 |              |
|------------------------------------------------------------|------------------------------------------------------------|------------------------|------------------------------------------------|-----------------------------------------|--------------|
| Totalco                                                    |                                                            |                        |                                                |                                         |              |
|                                                            |                                                            |                        |                                                |                                         |              |
| Deduccile Art. 201 Cl                                      | (10.2971)                                                  |                        |                                                |                                         | 10           |
| Satto a favor de DGA                                       | periodo anterior                                           |                        |                                                |                                         | 1.0          |
| Rabercionas                                                |                                                            |                        |                                                |                                         | \$3.01.5     |
| Raberciones banco as                                       | 1.26                                                       |                        |                                                |                                         | 5.44.7       |
| Perceptiones                                               |                                                            |                        |                                                |                                         | \$ \$2.516.5 |
| Perceptores advance                                        | 181                                                        |                        |                                                |                                         | 1.0          |
| Devolutiones                                               |                                                            |                        |                                                |                                         |              |
| Cristite facal COPPE                                       |                                                            |                        |                                                |                                         | \$5,000      |
| Ponentias professora                                       | ine (postariur Año 2012)                                   |                        |                                                |                                         | 101          |
| Criedite per paga CH                                       |                                                            |                        |                                                |                                         | 1.0          |
| Pageo a cuenta regist                                      | adecOrgnat/FF000                                           |                        |                                                |                                         | 8 15 8954    |
| Compensationes                                             |                                                            |                        |                                                |                                         |              |
| Salds a favor Arba<br>Salds a favor contribuyerte          |                                                            |                        |                                                |                                         | 1796.797)    |
|                                                            | Datos reque                                                | dəs para leşədər la DJ |                                                |                                         |              |
|                                                            | l'echa de pago                                             |                        |                                                |                                         |              |
|                                                            | Pagos na regin                                             | adas (1.0              |                                                |                                         |              |
|                                                            | Selecciones la forma de pag                                | •                      |                                                |                                         |              |
|                                                            |                                                            |                        |                                                |                                         |              |

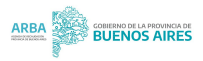